# auta DIGITAL

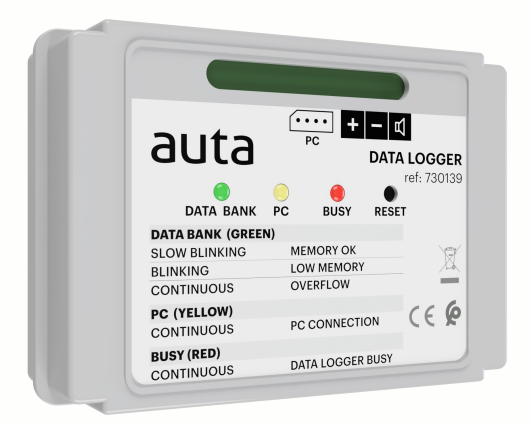

REF: 730139 Digital

Registrador de datos

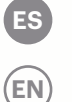

Data logger

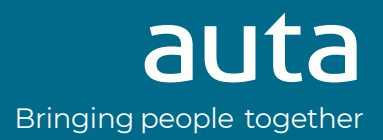

# Descripción Description

El registrador de datos (RD) es un dispositivo que permite registrar y almacenar la actividad que se produce en un sistema DIGITAL AUTA.

El RD registra los eventos tales como llamadas, aperturas de puerta, etc... Les asigna una marca de tiempo y los almacena en una memoria no volátil. También es capaz de registrar los eventos de control tales como, puesta en marcha, cambio de hora... Los eventos pueden descargarse a un PC mediante el interface USB Auta 167097, en formato ACCESS.

The data logger (DL) is a device that allows to record and store the activity that occurs in a DIGITAL AUTA system. The DL records events such as calls, door openings, etc... It assigns them a time stamp and stores them in non-volatile memory. It is also capable of recording control events such as, start-up, time change ...

The events can be downloaded to a PC through the USB interface Auta 167097, in ACCESS format.

| $\left( \right)$ |                                                                                            | +                          | +24 Vdc<br>-24 Vdc                      |                      |                          |               |  |  |
|------------------|--------------------------------------------------------------------------------------------|----------------------------|-----------------------------------------|----------------------|--------------------------|---------------|--|--|
|                  | DATA BANK PC BUSY RESET                                                                    | -                          |                                         |                      |                          |               |  |  |
|                  | DATA BANK (GREEN)<br>SLOW BLINKING MEMORY OK<br>BLINKING LOW MEMORY<br>CONTINUOUS OVERFLOW | Ц                          | Datos                                   | Data                 | Data                     |               |  |  |
|                  | CONTINUOUS PC CONNECTION C C C<br>BUSY (RED)<br>CONTINUOUS DATA LOGGER BUSY                | <b>~~~</b>                 | Conexión a PC<br>(interface USB 167097) | PC conn<br>(USB inte | ection<br>erface 167097) |               |  |  |
|                  |                                                                                            | ES                         |                                         |                      | EN                       |               |  |  |
|                  |                                                                                            | BANCO DE DATOS (VERDE)     |                                         |                      | DATA BANK (GREEM         | 1)            |  |  |
|                  |                                                                                            | PARPADEO LENTO MEMORIA OK  |                                         |                      | SLOW BLINKING            | MEMORY OK     |  |  |
|                  |                                                                                            | PARPADEO                   | MEMORIA BAJA                            | =                    | BLINKING                 | LOW MEMORY    |  |  |
|                  |                                                                                            | CONTINUO                   | MEMORIA LLENA                           | _                    | CONTINUOUS               | OVERFLOW      |  |  |
|                  |                                                                                            | PC (AMARILLO)              |                                         | PC (YELLOW)          |                          |               |  |  |
|                  |                                                                                            |                            |                                         |                      |                          |               |  |  |
|                  |                                                                                            | CONTINUO                   | CONEXIÓN PC                             |                      | CONTINUOUS               | PC CONNECTION |  |  |
|                  |                                                                                            | CONTINUO<br>OCUPADO (ROJO) | CONEXIÓN PC                             |                      | CONTINUOUS<br>BUSY (RED) | PC CONNECTION |  |  |

## Funcionamiento Functioning

El registrador de datos (RD) puede trabajar de dos formas.

- De forma autónoma. Almacena hasta 16384 eventos, pasado este límite comienza a sobre-escribir los más antiguos.
- En tiempo real. Mediante un PC conectado de forma permanente.

The data logger (DL) can work in two different ways.

- Stand alone way. It stores up to 16384 events, passed that limit DL start to re-writing old events.
- Real time. Trough a PC permanently connected.

# Batería Battery

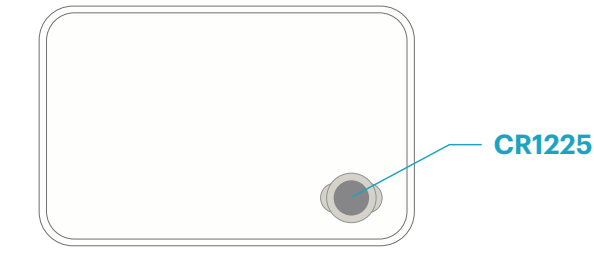

Instalar la batería para prevenir la perdida de hora en caso de corte en el suministro eléctrico.

Install the battery to prevent the lost time in case of a power cut.

# Descarga del software Software download

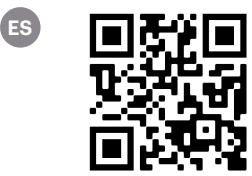

Coosión "Coftworo"

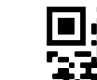

(EN)

"Software" section

Sección "Software"

# Instalación del interface USB USB interface driver installation

2

Botón derecho

**Right click** 

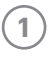

4

5

**Conectar USB al PC** Connect USB to the PC

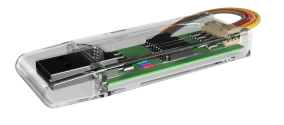

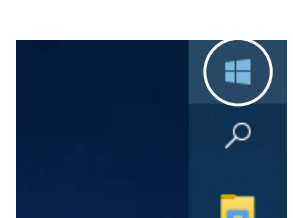

| _ |                                |
|---|--------------------------------|
|   | Aplicaciones y características |
|   | Centro de movilidad            |
|   | Opciones de energía            |
|   | Visor de eventos               |
|   | Sistema                        |
| < | Administrador de dispositivos  |
|   | Conexiones de red              |

Devices administrator

3

Administrador de dispositivos

Localizar el dispositivo con un triangulo amarillo.

Si no hay ninguno significa que windows ha asignado automáticamente un controlador al interface. ANOTAR EL PUERTO "COM" ASIGNADO Y SALTAR A LA INSTALACIÓN DEL SOFTWARE.

Locate the device with a yellow triangle. If there is none it means that windows has automatically assigned a controller to the interface. ANNOTATE THE "COM" PORT ASSIGNED AND JUMP TO THE SOFTWARE INSTALLATION.

| 🖁 🖁     | dministrador de dispositivos                              |
|---------|-----------------------------------------------------------|
| Archi   | vo Acción Ver Ayuda                                       |
| (n n)   | 📧   📓 🖬   💭                                               |
| × 🗄     | DESKTOP-C97P44J                                           |
| >       | lige Adaptadores de pantalla                              |
| >       | 🔄 Adaptadores de red                                      |
| >       | 🗃 Baterías                                                |
| >       | 8 Bluetooth                                               |
| >       | Cámaras     Cámaras                                       |
| >       | 🚍 Colas de impresión                                      |
| >       | Tontroladoras ATA/ATAPI IDE                               |
| >       | Sa Controladoras de almacenamiento                        |
| >       | Controladoras de bus serie universal                      |
| >       | 🧃 Controladoras de sonido y vídeo y dispositivos de juego |
| >       | Dispositivos de interfaz de usuario (HID)                 |
| >       | Dispositivos de software                                  |
| >       | to Dispositivos del sistema                               |
| >       | Entradas y salidas de audio                               |
| >       | 💻 Equipo                                                  |
| >       | 🚍 Impresoras                                              |
| >       | Monitores                                                 |
| >       | Mouse y otros dispositivos señaladores                    |
| >       | Procesadores                                              |
| ×       | Puertos (COM y LPT)                                       |
| $\zeta$ | USB Serial Port (COM3)                                    |
| >       | E Sensores                                                |
| >       | Teclados                                                  |
| >       | <ul> <li>Unidades de disco</li> </ul>                     |

#### Si aparece el triangulo amarillo botón derecho sobre el dispositivo y presionar "actualizar controlador".

If yellow triangle appears right click on the device and press "Update controller".

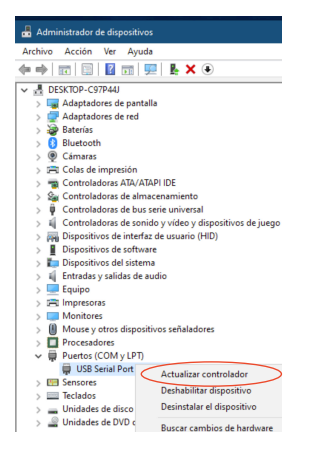

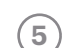

## Seccionar la carpeta incluida en

arphi el archivo descargado "Driver USB". ANOTAR EL PUERTO ASIGNADO.

Select the folder included in the downloaded file "USB driver". ANNOTATE THE ASSIGNED PORT.

# Instalación del software de gestión Management software installation

2

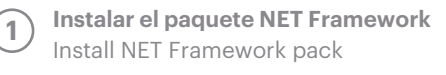

| Driver USB_167097            |               | dotnetfx.exe |
|------------------------------|---------------|--------------|
| NET Framework Pack           | $\rightarrow$ |              |
| 🖾 Data Logger v1.0 SETUP.msi |               |              |
|                              |               |              |
|                              |               |              |
|                              |               |              |

Instalar el software de gestión Install the management software

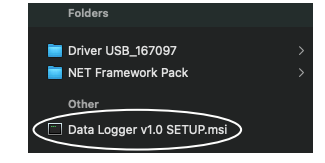

# Software de gestión Management software

## VISOR DE EVENTOS EVENTS VIEWER

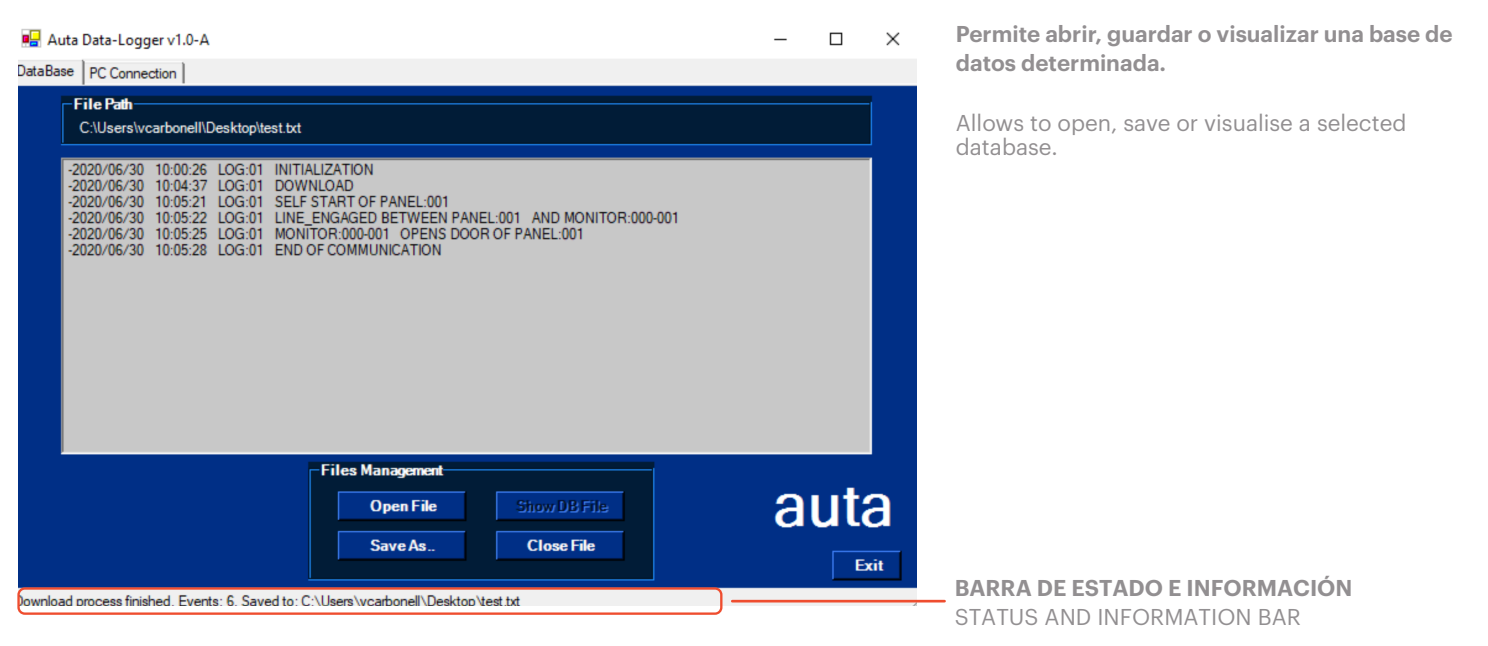

## PRIMERA PUESTA EN MARCHA FIRST CONNECTION

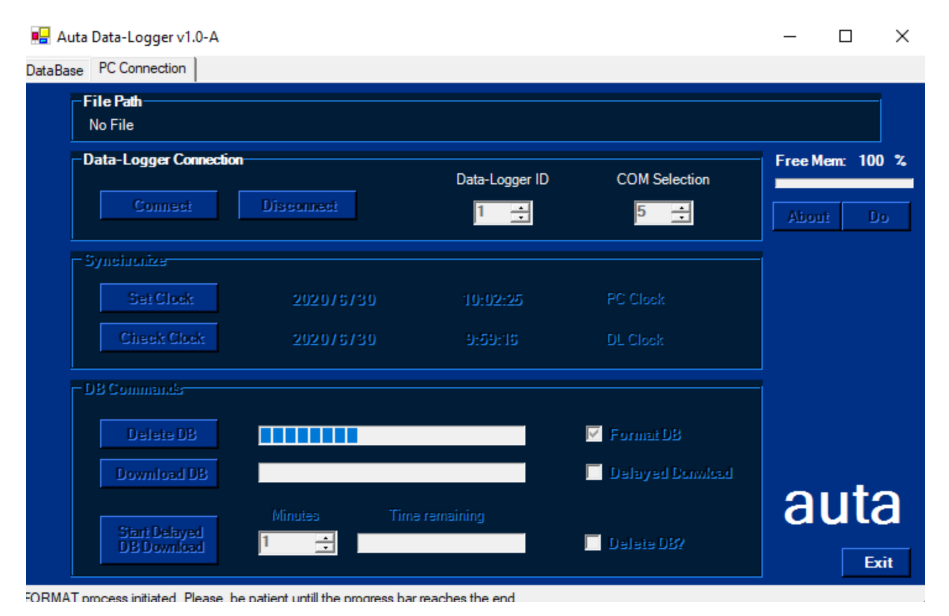

#### Conexión

- ID del registrador, siempre será 1.
- Seleccionar el puerto COM asignado por nuestro PC.
- Presionar "Do" para ejecutar. LED amarillo ON. Sincronizar
  - Ajustar reloj (sincronizará la hora del PC).
  - Comprobar reloj.
  - Presionar "Do" para ejecutar.

#### Comandos

• Borrar base de datos marcando "Format DB".

#### Connection

- Data logger ID, always will be 1.
- Select the COM port assigned by our PC.
- Press "Do" to start. Yellow LED ON.

#### Synchronise

- Set clock (will synchronise with the time of PC).
- Check clock.
- Press "Do" to start.
- Commands
  - Delete the database by pressing "Format DB".

## DESCARGA MANUAL DE EVENTOS MANUAL DOWNLOAD OF EVENTS

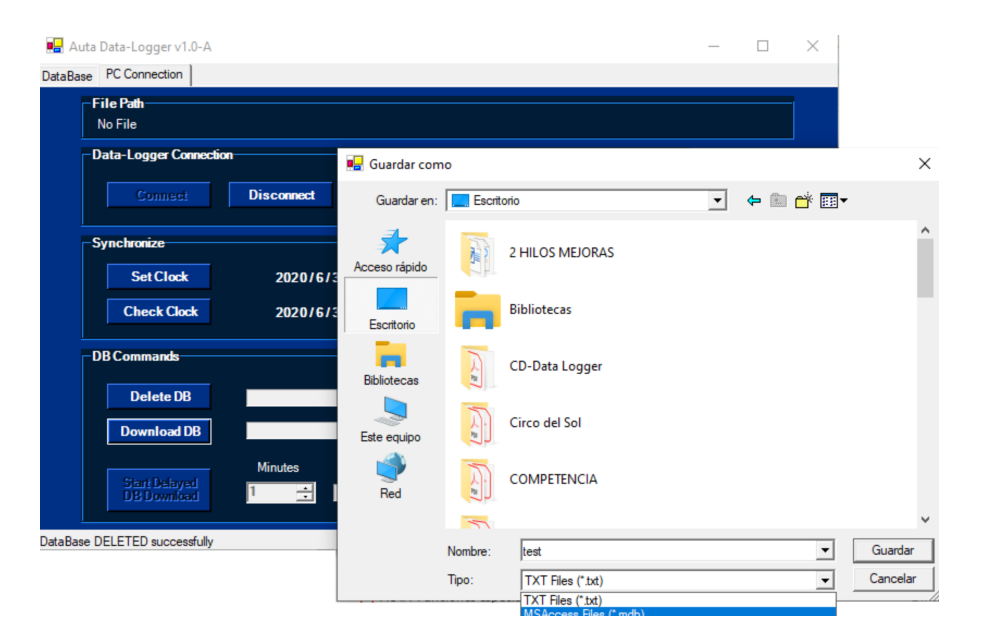

- Presionar "Download DB".
- Elegir el formato de archivo y su ubicación.
- Se abrirá el visor de eventos.
- En cualquier momento podremos presionar 2 veces sobre el archivo descargado para visualizar los eventos.
- Press "Download DB".
- Select the file's format and its location.
- The events viewer will be opened.
- At any moment we can press twice on the downloaded file to visualise the events.

## DESCARGA PROGRAMADA DE EVENTOS PROGRAMMED DOWNLOAD OF EVENTS \*

|                                              |                             |                | 🖳 Guardar con    | 🖳 Guardar como   |                  |     |              | ×                 |
|----------------------------------------------|-----------------------------|----------------|------------------|------------------|------------------|-----|--------------|-------------------|
|                                              |                             |                |                  | Esci             | itorio           | • = | 💣 🎟 <b>-</b> |                   |
|                                              |                             |                | Acceso rápido    |                  | 2 HILOS MEJORAS  |     |              | ^                 |
| Auta Data-Logger v1.0-A taBase PC Connection |                             | Escritorio     |                  | Bibliotecas      |                  |     |              |                   |
| File Path<br>File will be saved at: C:\Us    | sers\vcarbonell\Desktop\tes | 12.txt         | Bibliotecas      | 1                | CD-Data Logger   |     |              |                   |
|                                              |                             | Data-Logger ID | Este equipo      | A.               | Circo del Sol    |     |              |                   |
|                                              |                             |                | Red              | A.               | COMPETENCIA      |     |              |                   |
|                                              |                             |                |                  | -                |                  |     |              | ~                 |
|                                              |                             |                |                  | Nombre:<br>Tipo: | TXT Files (*.bd) |     | • G          | uardar<br>ancelar |
| DBCommands                                   |                             |                |                  |                  |                  |     |              | //                |
|                                              |                             |                | Formai DB        |                  |                  |     |              |                   |
|                                              |                             |                | 🗹 Delayed Donwlo | ad               |                  |     |              |                   |
| Start Delayed<br>DB Download                 | Minutes Time                | remaining      | ✓ Delete DB?     |                  |                  |     |              |                   |
| the Delayed Download timer is less th        | en COminidae (1 heur) the D | D              | damala a dia a   |                  |                  |     |              |                   |

- Presionar "Delayed Download".
- Elegir el tiempo que transcurrirá hasta la siguiente descarga.
- Elegir si se desea borrar la base de datos interna en cada descarga.
- Elegir el formato de archivo y su ubicación.
- Press "Delayed Download".
- Select the time will pass until the next download.
- Select if we want to erase the internal database with every download.
- Select the file's format and its location.

\* La función "Descarga Programada" requiere un PC conectado de forma permanente. The function "Delayed Download" needs a PC permanently connected.

### EVENTOS QUE PODEMOS REGISTRAR EVENTS WE CAN REGISTER

#### **EVENTOS DE CONTROL**

- Reset: el RD se restablece mediante un corte de tensión o presionando el pulsador "Reset".
- Inicialización: primera puesta en marcha del RD.
- Conexión: el RD ha conectado con el PC.
- Descarga: descarga de los eventos a PC.
- Sincronización: se ha actualizado la fecha y hora desde el PC.

#### CONTROL EVENTS

- **Reset:** the DL is reestablished trough a tension cut or by pressing the "Reset" push-button.
- Initialisation: first start of the DL.
- **Connection:** the DL has connected with the PC.
- **Download:** events download to the PC.
- Synchronisation: time and date has been updated from the PC.

#### **EVENTOS DE SISTEMA**

• Llamada

ES

- Placa a Monitor
- Placa a Conserjería
- Monitor a Conserjería
- Conserjería a Monitor
- Conserjería a Conserjería
- Estado de la línea
  - Ocupada por Placa y Monitor
  - Ocupada por Placa y Conserjería
  - Ocupada por Monitor y Conserjería
  - Ocupada por Consejería y Conserjería
  - Libre
- Apertura
  - Desde Monitor
- Desde Conserjería
- Auto-encendido
  - Desde Monitor
  - Desde Conserjería

## Instalación Installation

## (EN) SYSTEM EVENTS

- Call
  - Panel Monitor
  - Panel to Switchboard
  - Monitor to Switchboard
  - Switchboard to Monitor
  - Switchboard to Switchboard
- Line state
  - Busy by Panel and Monitor
  - Busy by Panel and Switchboard
  - Busy by Monitor and Switchboard
  - Busy by Switchboard and Switchboard
  - Free
- Opening
  - From Monitor
  - From Switchboard
- Self-starting
  - From Monitor
  - From Switchboard

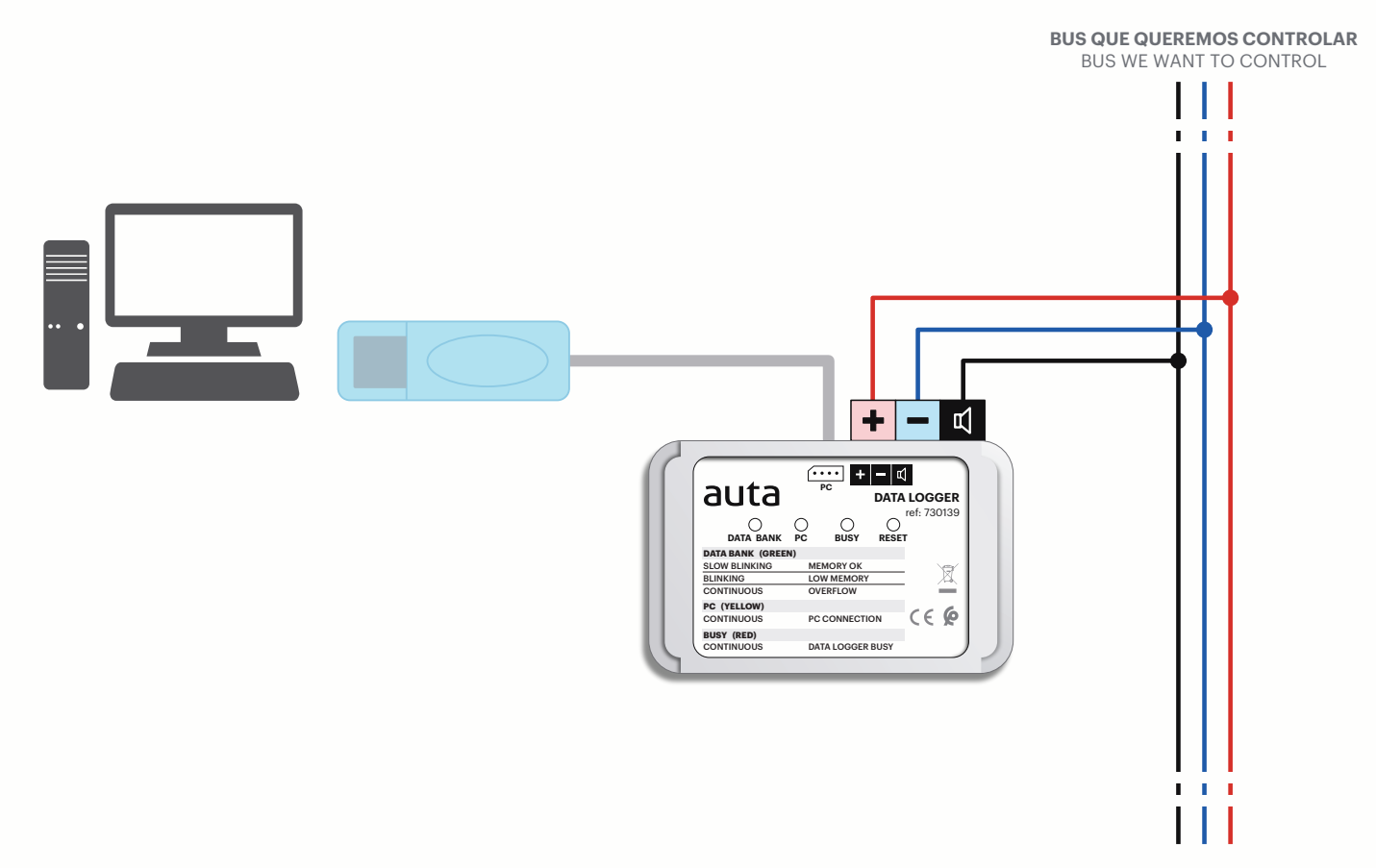

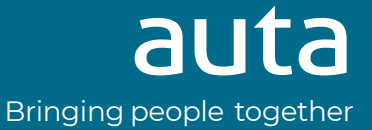